# [숙명DSS센터] 통계 데이터 분석을 위한 범주형 데이터 전처리 방법

SPSS, R, 파이썬 등의 프로그램을 활용해 통계 분석을 하기 위해선 데이터 내 분석을 위해 사용할 변 수가 모두 문자가 아닌 **숫자**로 이루어져 있어야 합니다. 따라, 문자로 이루어진 범주형 데이터 변수를 수치형 변수로 변환하는 방법에 대해 안내해 드립니다. 용이한 분석 서비스 전달을 위해 해당 방법에 맞춰 데이터를 정제한 뒤 파일을 업로드 해주시기 바랍니다.

# 1. 라벨링(Labelling)

SPSS를 사용한 T 검정, ANOVA 등 집단간 비교 / 트리 계열 모델을 사용한 분석의 경우 변수를 해당 방식으로 변환 해주시기 바랍니다. R을 사용한 집단 간 비교는 라벨링 없이 factor 지정만으로도 분석 이 가능합니다.

| 집단 | 집단_라벨링 |
|----|--------|
| А  | 1      |
| В  | 2      |
| С  | 3      |

집단을 다음과 같이 겹치지 않는 숫자로 변환 해주시기 바랍니다.

#### 1-1. 엑셀을 사용한 라벨링

## ■ IF구문을 사용한 라벨링

| D2 | 2      | <u>~]:[×</u> | $\checkmark f_x$ | =IF(C2="A",1 | ,IF(A2="B",2, | .3))   |          |
|----|--------|--------------|------------------|--------------|---------------|--------|----------|
|    | А      | B            | с                | D            | E             | F      | G        |
| 1  | 고유번호   | 성별           | 집단               | 집단_라벨링       | 광역시도명         | 법정시군구명 | 등록일시     |
| 2  | 562020 | 남자           | А                | 1            | 서울특별시         | 종로구    | 2.02E+19 |
| 3  | 562021 | 남자           | В                | 3            | 부산광역시         | 금정구    | 2.02E+19 |
| 4  | 562022 | 남자           | А                | 1            | 서울특별시         | 도봉구    | 2.02E+19 |
| 5  | 562023 | 남자           | C                | 3            | 대구광역시         | 북구     | 2.02E+19 |
| 6  | 562024 | 남자           | А                | 1            | 전라남도          | 장성군    | 2.02E+19 |
| 7  | 562025 | 남자           | В                | 3            | 경상북도          | 칠곡군    | 2.02E+19 |

VLOOKUP, HLOOKUP을 통한 라벨링

| D | 2      | ~) <b>:</b> [× | $\sqrt{f_x}$ | =VLOOKUP( | C2,\$J\$5:\$K\$8 | 8,2,0) |          |   |    |        |
|---|--------|----------------|--------------|-----------|------------------|--------|----------|---|----|--------|
|   | A      | В              | с            | D         | E                | F      | G        | н |    | к      |
| 1 | 고유번호   | 성별             | 집단           | 집단_라벨링    | 광역시도명            | 법정시군구명 | 등록일시     |   |    |        |
| 2 | 562020 | 남자             | Α            | 1         | 서울특별시            | 종로구    | 2.02E+19 |   |    |        |
| 3 | 562021 | 남자             | В            | 2         | 부산광역시            | 금정구    | 2.02E+19 |   |    |        |
| 4 | 562022 | 남자             | Α            | 1         | 서울특별시            | 도봉구    | 2.02E+19 |   |    |        |
| 5 | 562023 | 남자             | С            | 3         | 대구광역시            | 북구     | 2.02E+19 |   | 집단 | 집단_라벨링 |
| 6 | 562024 | 남자             | Α            | 1         | 전라남도             | 장성군    | 2.02E+19 |   | А  | 1      |
| 7 | 562025 | 남자             | В            | 2         | 경상북도             | 칠곡군    | 2.02E+19 |   | В  | 2      |
| 8 | 562026 | 남자             | А            | 1         | 서울특별시            | 중구     | 2.02E+19 |   | С  | 3      |
| 9 | 562027 | 남자             | В            | 2         | 서울특별시            | 송파구    | 2.02E+19 |   |    |        |

#### 1-2. R을 사용한 라벨링

다음과 같은 코드를 사용해 변수를 수치로 변경해주시기 바랍니다.

# R에서 라벨 인코딩 실시하기 # 1. 집단 변수를 factor로 변환 data\$집단 <- factor(data\$집단, level = c("A", "B", "C")) # as.numeric()을 통해 숫자형 변수로 변환 data\$집단 <- as.numeric(data\$집단)

#### 1-3. SPSS를 사용한 라벨링

변환 > 다른 변수로 코딩 변경 > [문자변수 -> 출력변수]에 변환할 변수 추가 > [출력 변수]에 새로운 변수명 기입 후 [기존 값 및 새로운 값 클릭] > [기존 값]에 문자형 변수를, [새로운 값] 에 변환할 수치 기재 후 추가

| 보기(火) 데이터(D)                        | 변환(T) 분석(A) 그래프(G) 유틸리(                 | (U) 확      | 🔁 다른 변수로 코딩변경   |     |                      |              | ×                                   |                                     |
|-------------------------------------|-----------------------------------------|------------|-----------------|-----|----------------------|--------------|-------------------------------------|-------------------------------------|
| ) 🛄 🗠 🤉                             | 금 변수계산(C)                               |            |                 |     | 문자변수 -> 출력변수         | - 출력변수       | 🍓 다른 변수로 코딩변경: 기존값 및 새로운 값          | х                                   |
| 고유번호 🚜<br>562020 남자                 | 값이동(E)                                  | <b>a</b> 8 | / 🔗 고유번호        |     | 집단> ?                | 이름(N):       | - 기존값                               | 세로운 값                               |
| 562021 남자<br>562022 남자              | ·····································   |            | 🚜 경렬<br>🔒 광역시도명 |     |                      | 집단_레이블       | C                                   | ○ 시스템 걸속값(!)                        |
| 562023 급사<br>562024 남자<br>562025 남자 | [웹 자동 코딩변경(A)                           |            | ♣ 법정시군구명 ★ 등록익시 |     |                      | 레이블(L):      | ● 시스템 결측값(S)<br>● 시스템 또는 사용자 결측값(U) | ◎ 기존값 복사만                           |
| 562026 남자<br>562027 남자              | ▶ 월 시각적 구간화(B)<br>않 최적 구간화(I)           |            | V 012/1         | *   |                      | <b>増</b> 落(H | ● 범위(M):                            | 기존값 -> 새로운 값 <u>(D):</u><br>'X -> 1 |
| 562028 남자<br>562029 남자              | 모형화를 위한데이터 준비(P)<br>위변수 생성(K)           | •          |                 |     |                      |              | HAD                                 | ( <b>‡7</b> /A)                     |
| 562030 남자<br>562031 남자              | . 🛗 날짜 및 시간 마법사(D)<br>🥅 시계열 변수 생성(M)    |            | -               |     |                      |              | ● 최저값배서 다음 값까지 범위(G):               | H 3C                                |
| 562032 급사<br>562033 여자<br>562034 날자 | 💱 결측값 대체(V)<br>🎯 난수 생성기(G)              |            | -               |     |                      |              |                                     | 4.7.00                              |
| 562035 남자<br>562036 남자              | 변환 중지 Ctri+C<br>A 서울특별                  | A          | -               |     | 기존값 및 세도꾼 값(인)       |              | ● 다음 값에서 최고값까지 범위(E):<br>-          | 출력변수가문자열임(B) 너비(W): 8               |
| 562037 남자<br>562038 남자              | B         서울특별           A         부산광역 | 시<br>시     |                 |     | 조건() (선택적 케이스 선택 조건) |              | ○ 기타 모든 값( <u>0</u> )               | 🚺 숫자형 문자를 숫자로 변환(5:~5)Ш)            |
| 562039 남자<br>562040 남자              | C 서울특별<br>A 경기도                         | AI         | 확인              | l l | (여넣기(P) 재설정(R) 취소    | 도움말          | 月金〇                                 | 취소 도움말                              |

SPSS 데이터 파일인 .sav 형식의 파일을 보내주실 경우 각 라벨링에 따른 값을 추가 부탁드립니다.

좌측 하단의 [변수 보기] > 변수의 [값] 클릭 > [값 레이블]에서 값에 따른 레이블을 추가

|         | 이름          | 유형   | 너비 | 소수점이. | . 레이블   | 값    | 결측값    | 열  | 맞춤     |                                |
|---------|-------------|------|----|-------|---------|------|--------|----|--------|--------------------------------|
| 1       | 고유번호        | 숫자   | 6  | 0     |         | 지정않음 | 지정않음   | 8  | 📰 오른쪽  |                                |
| 2       | 성별          | 문자   | 18 | 0     |         | 지정않음 | 지정않음   | 20 | 틀 왼쪽   |                                |
| 3       | 집단          | 문자   | 3  | 0     |         | 지정않음 | 지정않음   | 8  | ■ 왼쪽   |                                |
| 4       | 광역시도명       | 문자   | 75 | 0     |         | 지정않음 | 지정않음   | 26 | ≣ 왼쪽   |                                |
| 5       | 법정시군구명      | 문자   | 72 | 0     |         | 지정않음 | 지정않음   | 26 | ≣ 왼쪽   |                                |
| 6       | 등록일시        | 지수표기 | 8  | 1     |         | 지정않음 | 지정않음   | 8  | ▓ 오른쪽  |                                |
| 7       | 집단_레이블      | 숫자   | 8  | 2     |         | 지정않음 | 지정않음   | 18 | 遭 오른쪽  | - 🐫 값 데 이글 🛛 💦 🗙               |
| 8       |             |      |    |       |         |      |        |    |        |                                |
| 9       |             |      |    | 1     | 🔒 값 레이블 |      |        |    | ×      | ┌값레이블                          |
| 10      |             |      |    |       |         |      |        |    |        |                                |
| 11      |             |      |    |       | 값레이블    |      |        |    |        | 시군값(U), [3] 맞춤법(S),            |
| 12      | 1           |      |    |       | 기준값(U): |      |        |    | 맞춤법(S) |                                |
| 13      | ]           |      |    |       | 레이블(L): |      |        |    |        | 데이크(도), 동세집단                   |
| 14      |             |      |    |       |         |      |        | _  |        | 1.00 - "A 신청지단"                |
| 15      |             |      |    |       | 李7H(A)  |      |        |    |        |                                |
| 16      |             |      |    |       | #7(C)   |      |        |    |        | 추가( <u>A</u> ) 2.00 = "B 실험집단" |
| 17      |             |      |    |       | 1000    |      |        |    |        | (HIZIO)                        |
| 18      |             |      |    |       | M M(M)  |      |        |    |        |                                |
| 19      |             |      |    |       |         |      |        |    |        | TH THOM                        |
| 20      |             |      |    |       |         | 확인   | 취소 도움말 |    |        |                                |
| 21      |             |      |    |       |         |      |        |    |        |                                |
| 22      |             |      |    |       |         |      |        |    |        |                                |
|         | 4           | -    |    | _     |         |      |        |    |        | 화이 최소 도운막                      |
| 데이터 보기( | (D) 변수 보기(\ | n    |    |       |         |      |        |    |        |                                |
|         |             |      |    |       |         |      | A      |    |        |                                |

# 2. 더미 변수(Dummy Variable) 생성

다중 회귀 분석, ANCOVA 등 집단 변수를 통제 변수로 사용하는 분석의 경우 변수를 해당 방식으로 변환해주시기 바랍니다.

| 집단 | 집단_A | 집단_ <b>B</b> | 집단 | 집단_A | 집단_ <b>B</b> | 집단_ <b>C</b> |
|----|------|--------------|----|------|--------------|--------------|
| А  | 1    | 0            | Α  | 1    | 0            | 0            |
| В  | 0    | 1            | В  | 0    | 1            | 0            |
| С  | 0    | 0            | С  | 0    | 0            | 1            |

집단을 범주의 포함 여부에 따라 0, 1의 수치를 부여해주시기 바랍니다. 좌측 그림과 같이 범주 수보 다 하나 적은 개수의 변수 생성이 기본적이지만, 우측과 같이 범주 수만큼 변수를 생성하셔도 괜찮습 니다.

## 2.1. 엑셀을 사용한 더미 변수 생성

| D | <u>-</u><br>2 | ~) : [× | $\sqrt{f_x}$ | =IF(C2="B",1 | ,0)          | E2 |        | ~) <b>:</b> [X | $\checkmark f_x$ | =IF(C2="B",1 | ,0)          |
|---|---------------|---------|--------------|--------------|--------------|----|--------|----------------|------------------|--------------|--------------|
|   | A             | B       | c            | D            | E            |    | А      | В              | С                | D            | E            |
| 1 | 고유번호          | 성별      | 집단           | 집단_A         | 집단_ <b>B</b> | 1  | 고유번호   | 성별             | 집단               | 집단_A         | 집단_ <b>B</b> |
| 2 | 562020        | 남자      | А            | 0            | 0            | 2  | 562020 | 남자             | А                | 0            | 0            |
| 3 | 562021        | 남자      | В            | 0            | 1            | 3  | 562021 | 남자             | В                | 0            | 1            |
| 4 | 562022        | 남자      | Α            | 1            | 0            | 4  | 562022 | 남자             | А                | 1            | 0            |
| 5 | 562023        | 남자      | С            | 0            | 0            | 5  | 562023 | 남자             | С                | 0            | 0            |
| 6 | 562024        | 남자      | Α            | 1            | 0            | 6  | 562024 | 남자             | А                | 1            | 0            |

### 2.2. R을 사용한 더미 변수 생성

| # R에서 더미 변수 생성하기                                      |
|-------------------------------------------------------|
|                                                       |
| #1. fastDummies 패키지 설치                                |
| install.packages("fastDummies")                       |
| library(fastDummies)                                  |
| # 더미변수로 변경할 변수 선택 후 생성                                |
| dummy_data <- dummy_cols(data, select_columns = "집단") |

# 2.3. SPSS를 사용한 더미 변수 생성

변환 > 더미변수 작성 > [다음에 대한 더미변수 작성]에 변환할 변수 추가 > [주효과 더미변수] 에 생성할 변수명 작성 > [확인]

| ↓(E) 보기(V) | 데이터(D)    | 변환( <u>T</u> ) | 분석( <u>A</u> )       | 그래프( <u>G</u> )    | 유틸리티( <u>U</u> ) | 1  | 🔒 더미변수 작성                                           |                 | ×                                        |  |  |  |
|------------|-----------|----------------|----------------------|--------------------|------------------|----|-----------------------------------------------------|-----------------|------------------------------------------|--|--|--|
|            |           | 📑 변수           | 계산 <mark>(C</mark> ) |                    |                  |    | 변수()):                                              |                 | 다음에 대한 더미변수 작성( <u>C</u> ):              |  |  |  |
|            | •         | 🛨 Prog         | rammability          | (변환                |                  |    | 🛷 고유변호                                              | ]               | 🔏 집단                                     |  |  |  |
|            |           | 🛃 भाषा.        | 스 내의 값 빈             | 민도( <u>O</u> )     |                  | L  | 응 성별<br>- 카이니드며                                     |                 |                                          |  |  |  |
| 🛷 고유번호     | Ja        | 2) DI          | 토(F)                 |                    |                  | 5  | 👍 형국시도장<br>🚑 법정시군구명                                 |                 |                                          |  |  |  |
| 562020     | 남자        |                | a( <u>_</u> /        |                    |                  |    | 🛷 등록일시                                              |                 |                                          |  |  |  |
| 562021     | 남자        | 🔤 같은           | 변수로 코딩               | 변경( <u>S</u> )     |                  |    |                                                     |                 |                                          |  |  |  |
| 562022     | 남자        | 🏧 다른           | 변수로 코딩               | 변경( <u>R</u> )     |                  |    |                                                     |                 | 수효과 너비면수                                 |  |  |  |
| 562023     | 남자        | 🛐 자동           | 코딩변경(A)              | )                  |                  |    |                                                     | ]               | ♥ 두보과 더미 작정(M)<br>로토 미르(세명하나비 A도나하 레VO)  |  |  |  |
| 562024     | 남자        | E GUU          | 벼스 작성                |                    |                  |    | 더미변수레이블                                             |                 | 두드 이용(전력한 번부당 번 개)( <u>0</u> ).<br>집단 데미 |  |  |  |
| 562025     | 남자        |                |                      |                    |                  | -  | ◎ 값 레이클 사용(⊻)<br>◎ 가 사용(?)                          |                 |                                          |  |  |  |
| 562026     | 남자        | P: 시작·         | 의 구간와(법              | )                  |                  |    |                                                     |                 |                                          |  |  |  |
| 562027     | 남자        | 🔀 최적           | 구간화([)               |                    |                  | -  | - 강 순서                                              |                 |                                          |  |  |  |
| 562028     | 남자        | 모형             | 화를 위한 더              | I이터 준비( <u>P</u> ) | •                | 1  | ◎ 오를차순(A)                                           |                 | 이원 영모역용                                  |  |  |  |
| 562029     | 남자        | 🛃 순위!          | 변수 생성( <u>K</u>      | )                  |                  | F. | ◎ 내림차순(D)                                           |                 | 르티 이르(F):                                |  |  |  |
| 562030     | 남자        | <u>⇔</u> ⊎ль   | 및 시가미바               | 14(D)              |                  | 1  |                                                     |                 | += 018( <u>c</u> ).                      |  |  |  |
| 562031     | 날자        |                |                      | a / ( <u>C</u> )   |                  | F. | 애크로                                                 |                 | 매크로 이름(C)                                |  |  |  |
| 562032     | 는 ·<br>남자 | 🔤 Л Л.         | 걸 면수 생성              | ( <u>M</u> )       |                  | F  | 🥅 매크로 정의에서 첫 번째 더미 범주 생략(E)                         |                 |                                          |  |  |  |
| 562033     | 여자        | 🐫 결측           | 값대체(\_)              |                    |                  | -  | 참고: 매크로 이름은 일반적으로 I로 시작됩니다.                         |                 | . 사외 사호자용                                |  |  |  |
| 562034     | 날자        | 🝘 난수           | 생성기 <mark>(G)</mark> |                    |                  | -  |                                                     |                 | B 전 8 포 1 8<br>모든 삼원 상호작용에 대한 더미 작성(H)   |  |  |  |
| 562035     | 나자        | - 변화           | 중지                   |                    | Ctrl+G           | F. | 측정 수준 사용                                            |                 | ₹E 01#:                                  |  |  |  |
| 562036     | 나자        |                | Δ                    |                    | 서운트병시            | -  | ◎ 작도면수 값에 대한 더미를 작성하지 않음(U)<br>○ 모든 벼스에 대한 더미 장성(C) |                 |                                          |  |  |  |
| 562030     |           |                |                      |                    | 개등금융기<br>1186여기  |    | O TEE MALEAN 10(E)                                  |                 | 매크로 이름:                                  |  |  |  |
| 562020     | 다니        |                | 0                    |                    | 비운국들시            |    | 이 대화 상자에는 Python Essentials가 필요합니다.                 |                 |                                          |  |  |  |
| 562030     |           |                | ~                    |                    | 파요트웨기<br>        |    |                                                     |                 |                                          |  |  |  |
| 562039     | 리지        |                |                      |                    | 지골국립시<br>거리도     | _  | 확인 물여넣기(만) 지                                        | #열성( <u>R</u> ) | 쥐소 노동말                                   |  |  |  |
| EF-MAN     |           |                |                      |                    |                  |    |                                                     |                 |                                          |  |  |  |